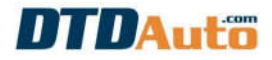

# **QUICK GUIDE**

### **SMARTKEY PRO 7**

### PC MOTORBIKE SMART KEY PROFESSIONAL PROGRAMMER

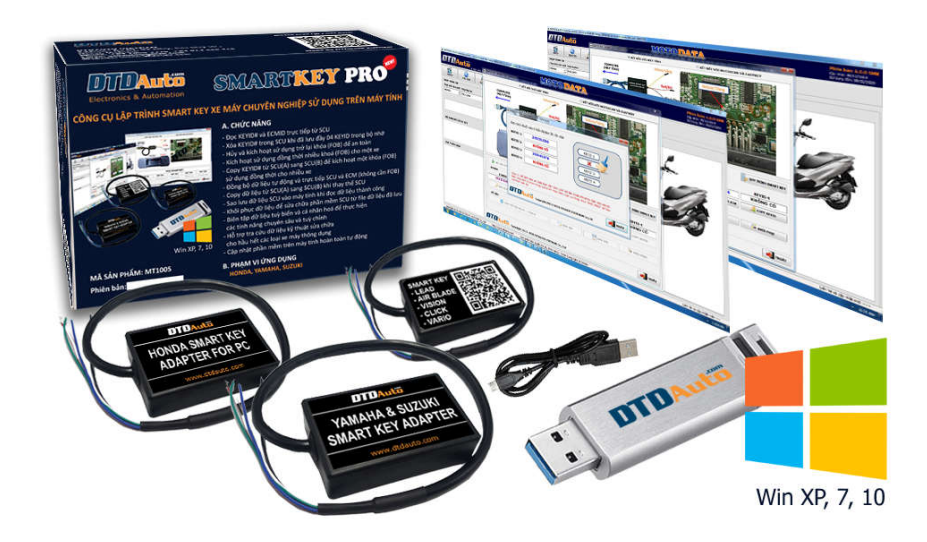

1

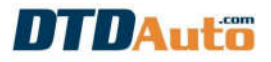

#### I. INTRODUCTION

- **SMARTKEY PRO 7** is a smart key programmer for motorbikes. It has manufactured by DTDAuto Vietnam. A solution using MOTODATA software is installed on computer and connect directly with SCU via cables for HONDA, YAMAHA, SUZUKI manufacturers::

+ HONDA: LEAD 125 (2017-2021), AIR BLADE (2018-2021), VISION (2018-2021), CLICK 125i (2018-2021), VARIO 125/150 (2018-2021), SH 125/150/125D/150D/SM (2016-2021), FORZA, ADV, X-ADV, SH 300i ABS (2016-2017), PCX (2016-2021), SH MODE (2017-2020), SCOOPY (2018-2021), SUPER CUB 2021

+ **YAMAHA**: TMAX, XMAX, NMAX, SMAX, AEROX, GRANDE, LEXI, QBIX, JANUS Limited, JANUS Premium, FREEGO S, NVX 155 ABS, NVX Deluxe, NVX Doxou

+ **SUZUKI**: GSX-R150

- Low cost solution for users, easy to use

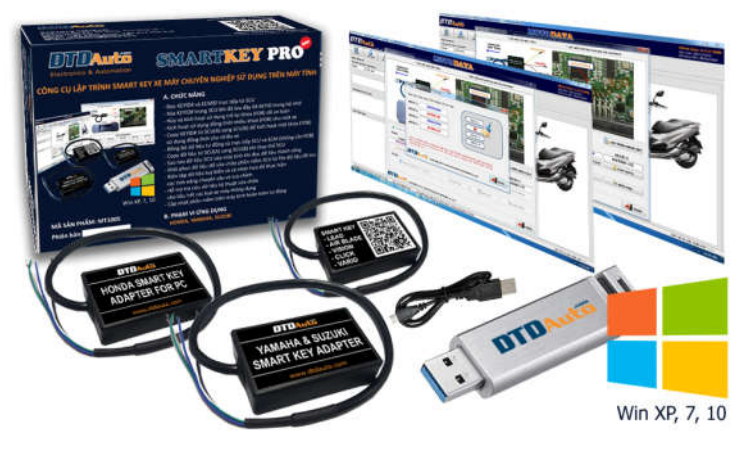

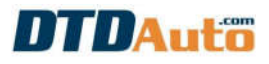

#### **1.1 APPLICATION & FUNCTION**

#### a. Program Smart key system for motorbikes

| LIST  | OF VEHICLE                                  | FUNCTION                                                                                                    |
|-------|---------------------------------------------|----------------------------------------------------------------------------------------------------|
|       | LEAD 125<br>(2017-2021)                     | - Find KeyID# and ECMID directly from SCU                                                                                      |
|       | AIR BLADE<br>(2018-2021)                    | - Backup KeyID# and ECMID to computer when reading<br>is successful                                                            |
|       | SCOOPY<br>(2018-2021)                       | registered SCU has full 04 KEYID<br>Conv data from SCU (A) to SCU (B) when replace SCU                                         |
|       | CLICK 125i<br>(2018-2021)                   | - Rescue SCU data to repair software from saved data or<br>-sample data of similar SCU                                         |
|       | VARIO 125/150<br>(2018-2021)                | - Edit data to perform advanced functions                                                                                      |
| HONDA | SH 125/150/<br>125D/150D/ SM<br>(2016-2021) | <ul> <li>Read KeyID# and ECMID directly from SCU</li> <li>Delete KEYID# in SCU when it has full 04 KEYIDs in memory</li> </ul> |
|       | SH 300i ABS<br>(2016-2017)                  | - Deactivate and activate again FOB# when lost key to avoid lost vehicle                                                       |
|       | SH MODE<br>(2017-2020)                      | - Activate simultaneous use multiple key (FOB) for a vehicle                                                                   |
|       | РСХ                                         | - Automatic synchronize SCU & ECM without FOB (SCU                                                                             |

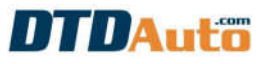

|        | (2016-2021)    | only)                                                  |
|--------|----------------|--------------------------------------------------------|
|        | FORZA          | - Copy KeyID# from SCU (A) to SCU (B) to activate one  |
|        | ADV            | key (FOB) to use simultaneously for multiple vehicles  |
|        | X-ADV          | - Copy data from SCU (A) to SCU (B) when replace other |
|        | VISION         | - Backup SCU data when reading is successful           |
|        | (2018-2021)    | - Rescue SCU data to repair firmware from backup data  |
|        | SUPER CUB 2021 | - Edit data to perform advanced functions              |
|        | AEROX          |                                                        |
|        | GRANDE         |                                                        |
|        | QBIX           | - Read KeyID directly from SCU                         |
|        | JANUS          | - Delete KEYID# in SCU when it has full 06 KEYIDs in   |
|        | FREEGO S       | memory                                                 |
|        | NVX            | - Copy data from SCU (A) to SCU (B) when replace SCU   |
|        | LEXI           | - Backup SCU data when reading is successful           |
| YAMAHA | SMAX           | - Rescue SCU data to repair firmware from backup data  |
|        | NMAX           | - Edit data to perform advanced functions              |
|        | XMAX           |                                                        |
|        | TMAX           | ]                                                      |

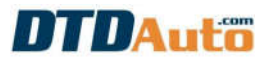

|        |          | <ul> <li>Read KeyID directly from SCU</li> <li>Delete KEYID# in SCU when it has full 06 KEYIDs in</li> </ul>                                                                                                    |
|--------|----------|----------------------------------------------------------------------------------------------------|
| SUZUKI | GSX-R150 | <ul> <li>memory</li> <li>Copy data from SCU (A) to SCU (B) when replace SCU</li> <li>Backup SCU data when reading is successful</li> <li>Rescue SCU data to repair firmware from backup data</li> <li>Edit data to perform advanced functions</li> </ul> |

### **b.** Look up repair data for motorbikes

- Lookup electrical wiring diagrams of systems
- Support automatic calculation feature for motorcycle electronics repairmen
- Lookup IC solder pin diagram for odometer correction by MOTOBOX
- Lookup smart key diagram to read KeyID for HONDA, YAMAHA motorcycles
- Lookup power pin diagram and signal pin of ECMs for PIAGGIO programming key
- Lookup ACU, SCU, ECM connector pin outs
- Lookup immobilizer diagram for PIAGGIO/ VESPA motorcycles
- Lookup repair procedure for smart key system
- Lookup oil indicator reset procedure
- Lookup the compression ratio of the engine combustion chamber
- Lookup cylinder pressure of engine
- Lookup current leakage and charging current
- Lookup ignition timing advance
- Look up wiring color code, acronym of electrical system
- Lookup fault codes and troubleshooting for engine system, ABS system and immobilizer system

- Lookup fault location on motorcycle and electrical system diagram
- Lookup fault location by fault code on electrical diagram

- Lookup ABS & Smart key system diagram for HONDA, YAMAHA, PIAGGIO (designed by DTDAuto)

- Lookup mechanical and electrical specifications
- Lookup location of components and signal pins: sensor, ECU, actuator vv...
- Lookup measurement procedure and checking, determine preliminary damage
- Guide mechanical removal/installation
- Maintenance process, online question and answer
- Free and automatically updated the newest version
- Manage vehicle information in workshop (License, brand, model, owner ...)
- Manage repair services, repair invoices and log of repaired vehicles
- Manage spare parts in stock, update data when purchase spare parts
- Manage finance, expenditure by date, month, year and report income
- Manage personnel, worker in the workshop, the amount of actual working days, day off...
- Remind periodic maintenance, oil changing

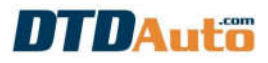

### **1.2 PACKAGE**

| NO. | DESCRIPTION                                                                                                    | IMAGE                                 |
|-----|----------------------------------------------------------------------------------------------------|---------------------------------------|
| 1   | SMK-LV cable to connect SCU with computer<br>Use for <b>HONDA</b> : LEAD 125 (2017-2021), AIR BLADE<br>(2018-2021), SCOOPY (2018-2021), CLICK 125i (2018-2021),<br>VARIO 125/150 (2018-2021), VISION (2018-2021), PCX 2021 |                                       |
| 2   | SMK-SP cable to connect SCU with computer<br>Use for <b>HONDA</b> : SH 125/150/125D/150D/SM (2016-2021),<br>SH 300i ABS, (2016-2017), FORZA, PCX 2016-2020, SH MODE<br>(2017-2020), ADV, X-ADV, SUPER CUB 2021             |                                       |
| 3   | SMK-YS cable to connect SCU with computer<br>Use for:<br><b>YAMAHA</b> : AEROX, GRANDE, QBIX, JANUS, FREEGO S, NVX,<br>LEXI, SMAX, NMAX, XMAX, TMAX<br><b>SUZUKI</b> : GSX-R150                                            | C C C C C C C C C C C C C C C C C C C |
| 4   | <b>MOTODATA</b> software on computer<br>(Notes: requires a software renewal fee: 15\$/each year for next<br>time)                                                                                                    |                                       |
| 5   | Quick guide                                                                                                    |                                       |

### **1.3 IMPORTANT NOTES**

- When you connect SMART KEY cable to computer, please wait for 15 seconds to computer identify COM port.

- When you change cable to read different SCU types you have to restart your computer so that the connection is successful

- Check that the wire and footprint soldering is correct according to the guide diagram.

- Good soldering contact, good connector, not wrong, short-circuit with other points electrical power of computers must be stable, not to let the computer power off, hang up, stop operating or restart during the read is processing.

- Do not place SCU on conductors or near spark sparking sources
- Turn off all other applications running in parallel on the computer and all antivirus software
- Absolutely do not use the mouse, keyboard or other operations with the computer while computer is reading data

- If the computer hangs during work, it must wait for more time.

- Please contact WhatsApp: +84913555416/ +84912216555, Gmail: <u>dtdauto@gmail.com</u> for assistance.

### 2. GUIDE INSTALL MOTODATA SOFTWARE

You need to prepare:

- Computer use Windows operating system (do not support for other operating systems) and have USB port

- The computer is connected to Internet and installed TeamViewer

- Open Teamviewer and send "Your ID" and "Password" to WhatsApp: +84913555416/ +84912216555 or Gmail: <u>dtdauto@gmail.com</u>

Notes: You should choose the PC stability and long-term use because MOTODATA is copyrighted software, installing to other computer will take a lot of time

### 3. USE MOTODATA FOR SMARTKEY PRO 7

Important note: You must choice cable type as item 1.2

#### **3.1 READ KEYID# AND ECMID**

Step 1: Open MOTODATA software on the desktop screen

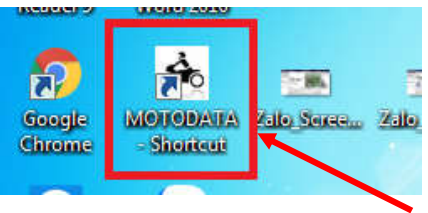

Step 2: Select "LOOK UP" on main screen of MOTODATA

| A MOTODATA 6.0.0 | (Auto live update) - Te | echnical support (Ms Ha | ing): +84 19002228; Bi | usiness support (Ms La | n): + 84 19002228          |                 |                   |                                                                     |
|------------------|-------------------------|-------------------------|------------------------|------------------------|----------------------------|-----------------|-------------------|---------------------------------------------------------------------|
| DTD              | Autö                    |                         | RENEW MO               | TODATA IS 56 USD F     | ODAT<br>FOR 4 YEARS, BONUS | 6 MONTHS FOR US | E!                | Version: 6.0.0 SMK<br>Update: 05/02/2020<br>Expiry date: 09/02/2020 |
| VIDEO            | LOOK UP                 | DOCUMENT                | QUESTION               |                        | WORKSHOP                   | TRAINING        | RELATED DOCUMENTS |                                                                     |

**Step 3:** Select model of HONDA manufacturer that you want to read KeyID and ECMID (Follow 1, 2, 3, 4 instructions as below)

| A MOTODATA 5.2.0 (Auto live update) - Technical suppo                 | ort (Ms Hang): +84 19002228; Business support (Ms L | an): + 84 19002228   | marrier San St | requirements, Names, Manual Street |
|-----------------------------------------------------------------------|-----------------------------------------------------|----------------------|----------------|------------------------------------|
| DTDAutö                                                               | RENEW MOTODATA                                      | IS 56 USD FOR 4 YEAR |                | HS FOR USE !                       |
| [] [] [] [] [] [] [] [] [] [] [] [] [] [                              |                                                     |                      | NEW            | RELATED DOCUMENT                   |
|                                                                       | IENT QUESTION                                       | WORKSHOP             | TRAINING       | Click here to select>              |
| ENTER INFORMATION<br>Manuficturers<br>HONDA T<br>LEAD 125 (2017-2018) | Select the bokup items                              |                      |                |                                    |
|                                                                       |                                                     | -4                   |                |                                    |

**Step 4**: Connect SMK-SP cable with SCU. Check that the wire and footprint soldering is correct according to the guide diagram. Good soldering contact, good connector, not wrong, short-circuits with other points by welding.

**Step 5:** Plug SMK-SP\* cable into COM port of computer and then click to "**CONNECT TO SCU**" button to MOTODATA connect to SCU.

Notes: - You set COM port is 8 for SMK-SP cable and SMK-YS cable

- You set COM port is 9 for SMK-LV cable

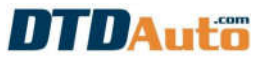

| HONDA - SH MODE 2019 - PROGRA | AM SMART KEY                                                   | A                          |                     |                     |
|-------------------------------|----------------------------------------------------------------|----------------------------|---------------------|---------------------|
|                               | CONNECT TO COMPUTER                                            |                            | CONNECT TO MOTOSCAN | I OR EASYKEY        |
| COMPUTER<br>(MÁY TÍNH)        | Vellow<br>Honda SMART KEY<br>Adapter For Pc<br>Black/Den Red/E | Vàng<br>ed/Đỏ<br>Black/Đen | Yellow/Vang         |                     |
|                               | SH M                                                           | PART CODE: K29             | ΈY                  | SMART KEY PROCEDURE |
| ECMID                         | KEYID 1                                                        | KEYID 2                    | KEYID 3             | KEYID 4             |
| PREAD KEYID                   | DELETE KEYID                                                   | 🔎 on/off keyid             | SYNC SCU TO ECM     | COPY KEYID          |
| PROCESS DATA                  |                                                                |                            |                     |                     |
| 😔 COPY DATA FR                | OM SCU A TO SCU B                                              | EDIT DATA                  | ВАСКИР              | RESTORE             |
| TDAuto Copyri                 | ght 2013-2020 DTDAUTO VIETN                                    | AM Co., Ltd                |                     | EXIT                |

#### **Step 6:** Click to "**READ KEYID**" to read KEYID# and ECMID

| CONNECT TO SCU | SH MODE SMART KEY<br>PART CODE: K29 |           |                 | SMART KEY PROCED   |  |
|----------------|-------------------------------------|-----------|-----------------|--------------------|--|
| ECMID          | KEYID 1                             | KEYID 2   | KEYID 3         | KEYID 4            |  |
| 🖌 🏸 READ KEYID | DELETE KEYID                        | Revid     | SYNC SCU TO ECM | <b>Сору кеуі</b> р |  |
| PROCESS DATA   | ROM SCU A TO SCU B                  | EDIT DATA | BACKUP          | RESTORE            |  |

If reading is successful then the screen display as below:

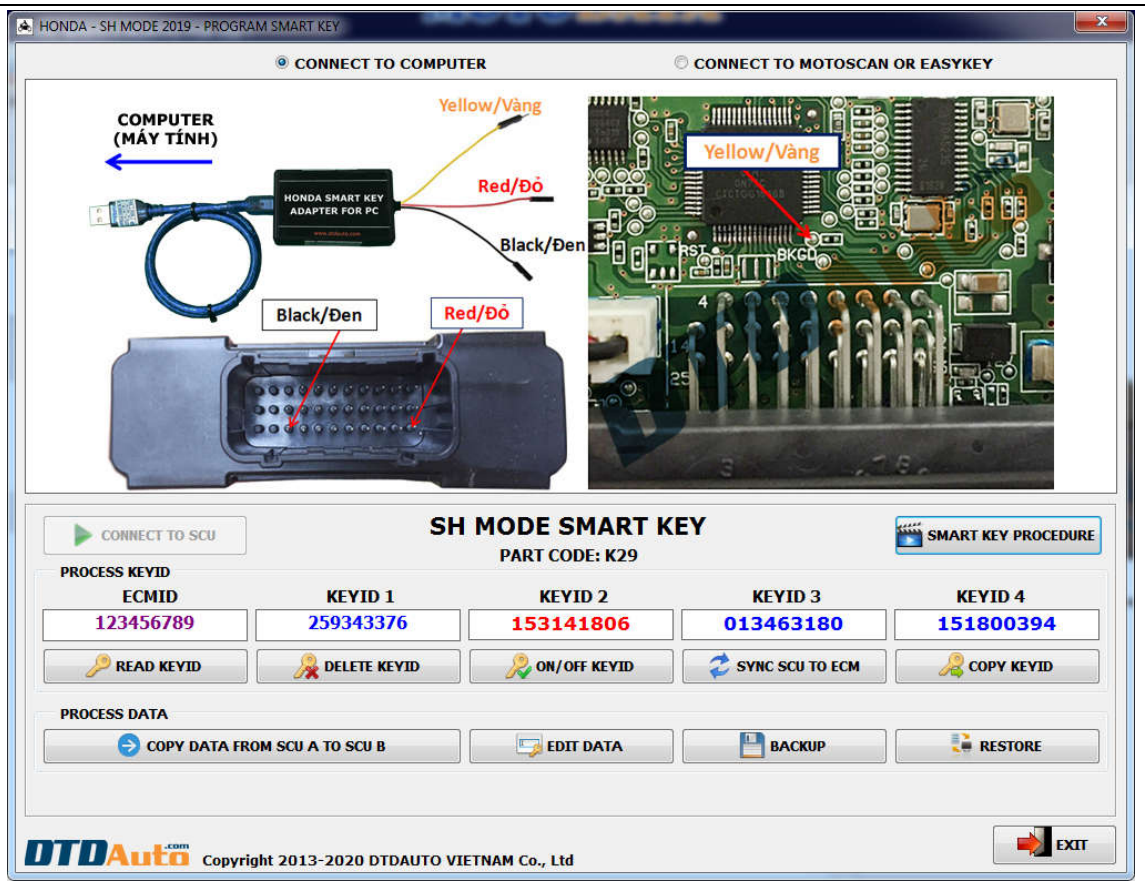

If reading is unsuccessful then check your connection then do it again.

### **3.2 DELETE KEYID**

You use this function when SCU memory is full, you need delete KEYID or cancel KEYID when lost FOB to avoid lost of vehicle.

**Step 1**: Connect cable with SCU and COM port of computer then read KEYID as item **3.1** 

**Step 2**: Select **"DELETE KEYID**" from function table (example: delete KEYID for HONDA SH MODE)

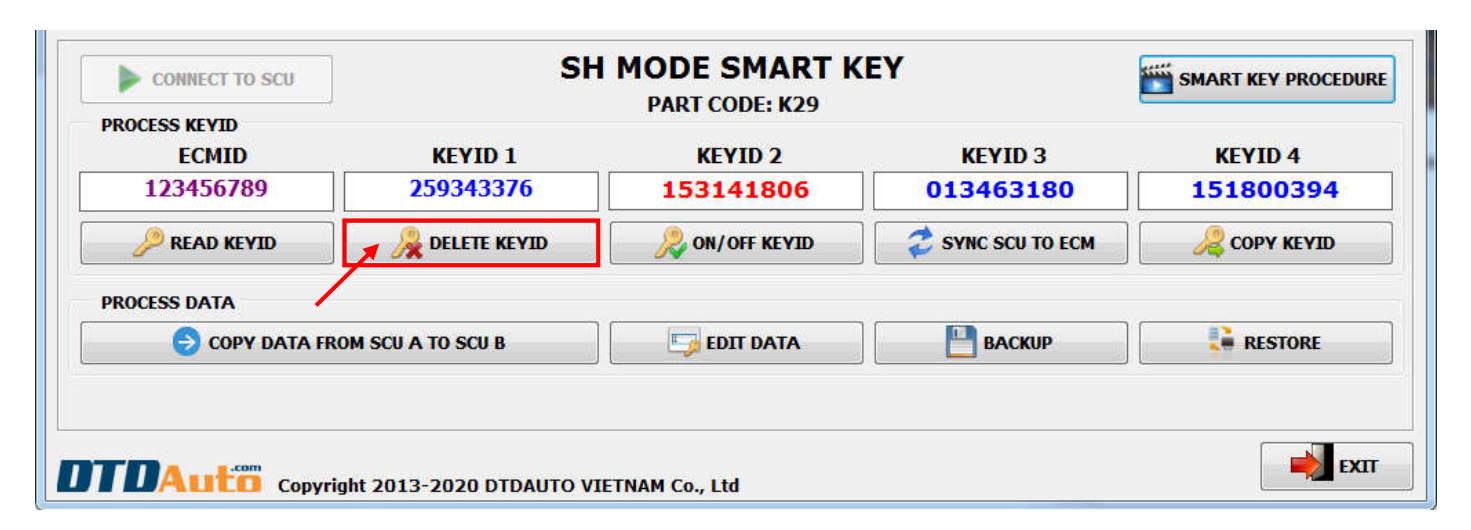

#### Step 3: Click to KEYID that you want to delete

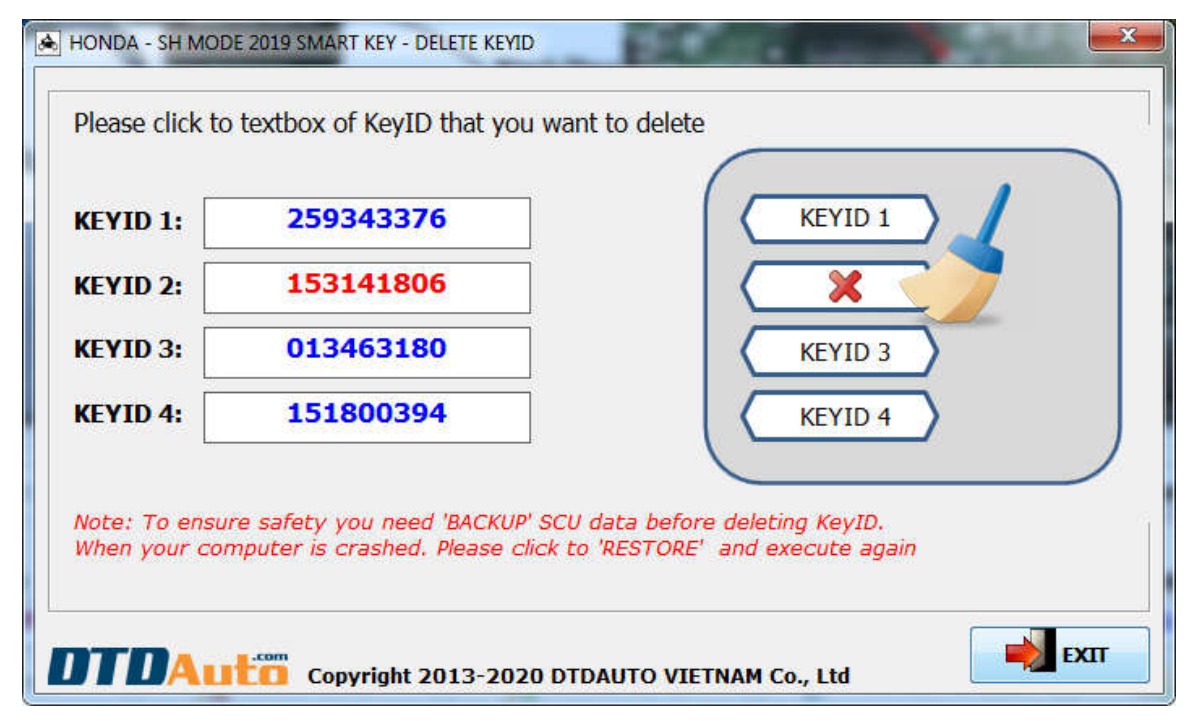

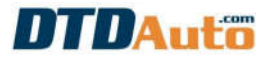

#### **3.3 CREATE SCU DATA WITH 01 KEYID**

When SCU memory is full, you cannot add new FOB so you need to delete KEYID stored in memory. You use "**CREATE SCU DATA WITH 01 KEYID**" function is the same as "**DELETE KEYID**" of other SCU.

#### **NOTES: You must to do full steps as guide procedure on software. Step 1**: Click to "CREATE SCU DATA WITH 01 KEYID"

|              | LEAD SMARTKEY 2018<br>PART CODE: K12 |           |              | SMART KEY PROCEDUR |
|--------------|--------------------------------------|-----------|--------------|--------------------|
| ECMID/KEYID# | ECMID/KEYID#                         | KEYID#    | KEYID#       | KEYID#             |
|              | FIND ECMID/KEYID≠                    |           | CREATE SCU D | ATA WITH 1 KEYID   |
| PROCESS DATA | M SCU A> SCU B                       | EDIT DATA | ВАСКИР       | RESCUE             |
|              |                                      |           |              | EXT                |

**Step 2**: Follow the steps as below:

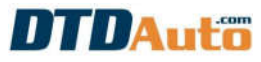

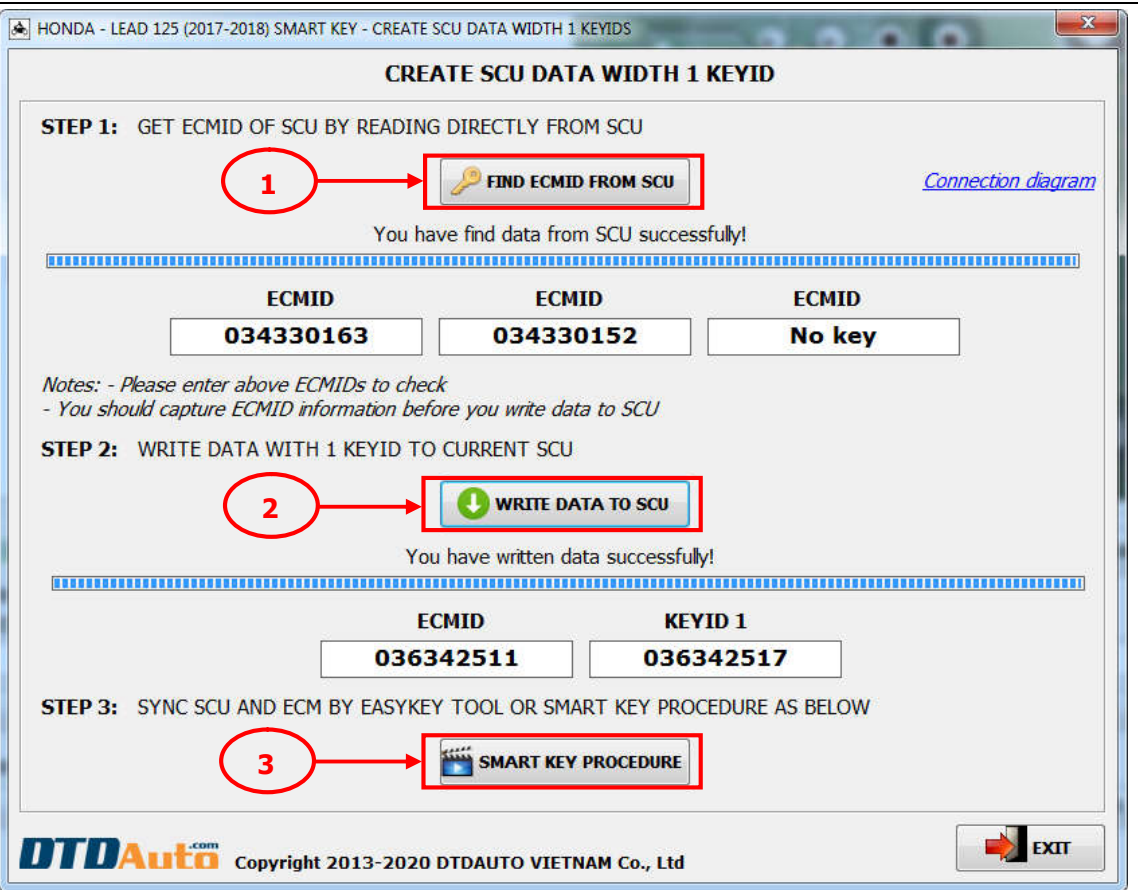

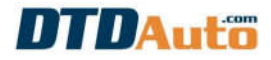

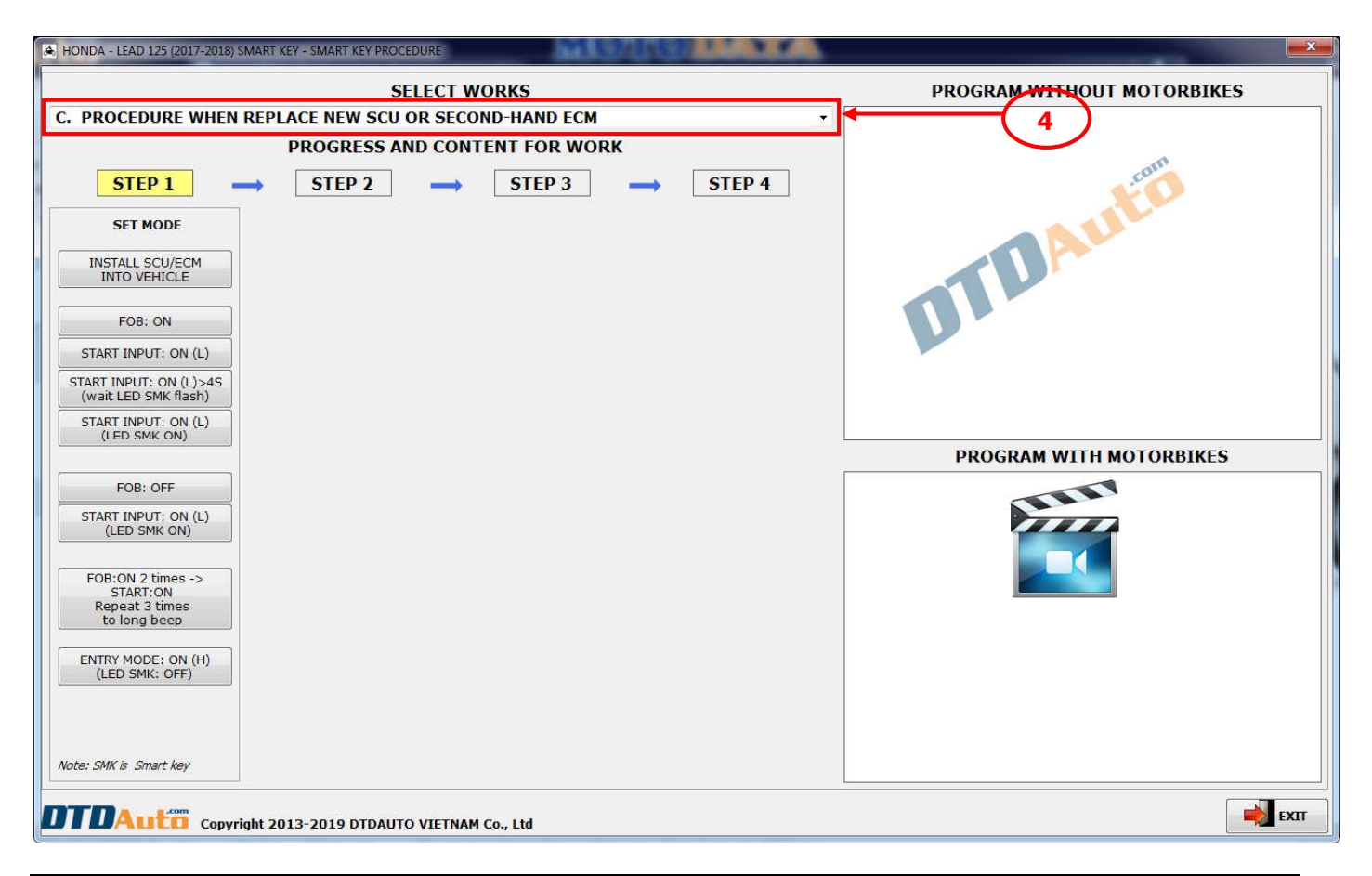

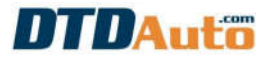

### 3.4 ON/OFF KEYID

You use this function to activate (ON) or deactivate (OFF) KEYID.

**Step 1**: Connect SMK-SP cable with SCU and computer then read KEYID as item **3.1** 

Step 2: Click to "ON/OFF KEYID"

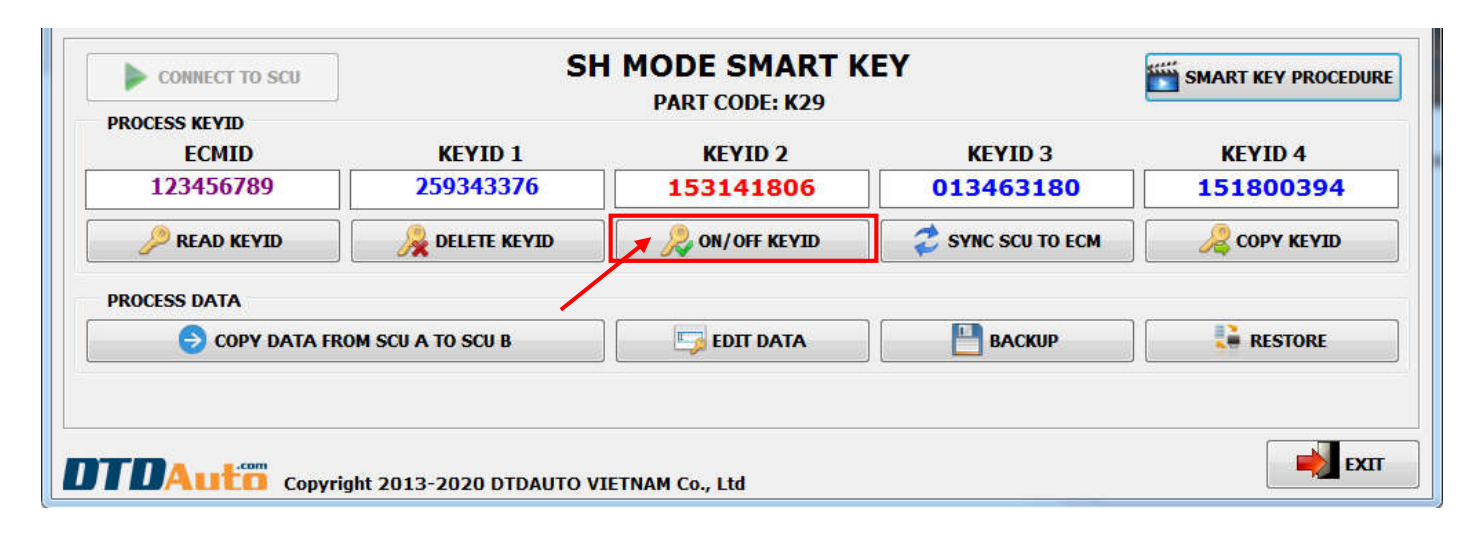

**Step 3**: Click to right button to "**ON**→**OFF**" or "**OFF**→**ON**" KEYID then click to "**SELECT**".

| A HONDA - SH MO | DE 2019 SMART KEY - ON/OF | FKEYID                     |                         |
|-----------------|---------------------------|----------------------------|-------------------------|
| Please click    | k mouse to right bu       | tton to ON/OFF KEYI        | D                       |
| KEYID 1:        | 259343376                 | ON> OFF                    | KEYID: OFF              |
| KEYID 2:        | 153141806                 | ON                         | KEYID: ON               |
| KEYID 3:        | 013463180                 | ON                         | KEYID: OFF              |
| KEYID 4:        | 151800394                 | ON                         | KEYID: ON               |
| Note: green o   | color indicate ON status  | of KEYID, red color indica | ate OFF status of KEYID |
| DTDAL           | Copyright 2013            | -2020 DTDAUTO VIETNAI      | M Co., Ltd              |

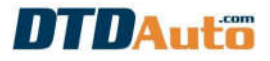

#### **3.5 SYNC SCU TO ECM**

Used to write ECMID of current ECM to synchronized SCU for HONDA.

Step 1: Click to "SYNC SCU TO ECM" from function table

| CONNECT TO SCU         | SH               | MODE SMART K<br>PART CODE: K29 | ΈY                  | SMART KEY PROCED |
|------------------------|------------------|--------------------------------|---------------------|------------------|
| PROCESS KEYID<br>ECMID | KEYID 1          | KEYID 2                        | KEYID 3             | KEYID 4          |
| 123456789              | 259343376        | 153141806                      | 013463180           | 151800394        |
| PREAD KEYID            | A DELETE KEYID   | 😞 ON/OFF KEYID                 | 📕 🥏 SYNC SCU TO ECM | COPY KEYID       |
| PROCESS DATA           |                  |                                |                     |                  |
| 😔 COPY DATA FRO        | M SCU A TO SCU B | EDIT DATA                      | ВАСКИР              | RESTORE          |
|                        |                  |                                |                     |                  |
|                        |                  |                                |                     |                  |

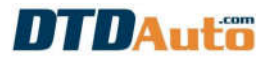

Step 2: Enter ECMID inside synchronized ECM then click to "SYNC" to write ECMID to SCU.

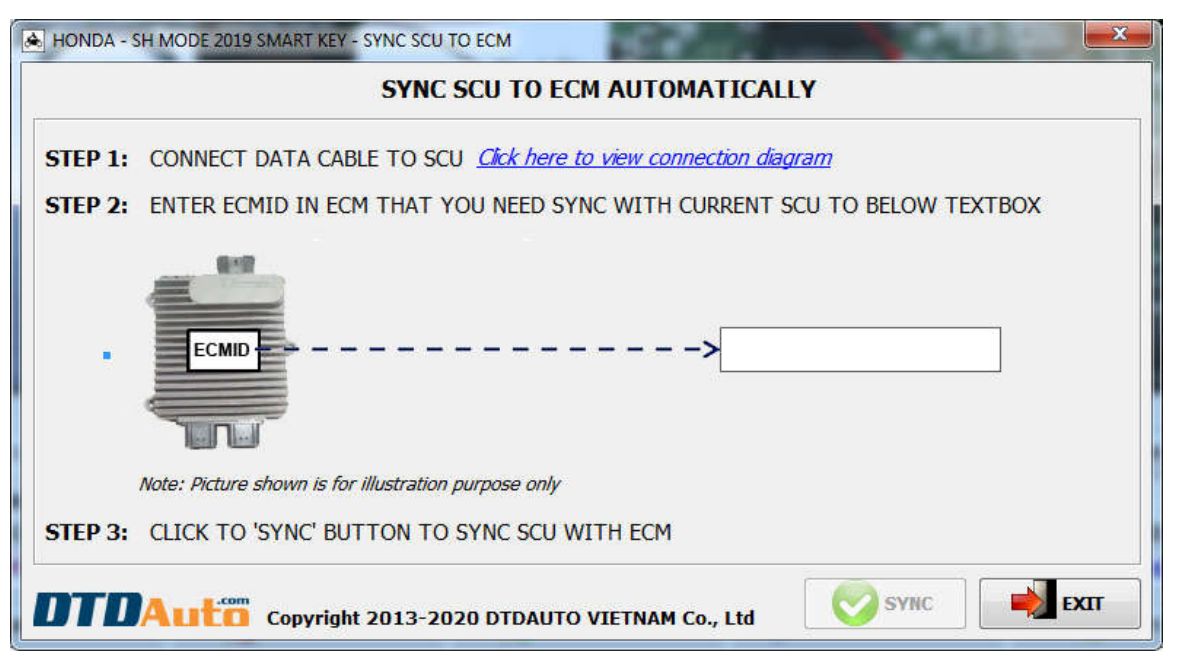

#### 3.6 COPY KEYID FROM SCU A TO SCU B

You select this function when you have 2 SCUs (SCU A and SCU B) and want to copy KEYID# from SCU A to SCU B or from SCU B to SCU A.

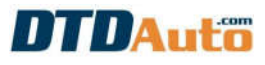

#### Step 1: Click to "COPY KEYID" button

| CONNECT TO SCU         | SH           | MODE SMART K<br>PART CODE: K29         | ΈY              | SMART KEY PROCEDU |
|------------------------|--------------|----------------------------------------|-----------------|-------------------|
| PROCESS KEYID<br>ECMID | KEYID 1      | KEYID 2                                | KEYID 3         | KEYID 4           |
| 123456789              | 259343376    | 153141806                              | 013463180       | 151800394         |
| PREAD KEYID            | DELETE KEYID | >>>>>>>>>>>>>>>>>>>>>>>>>>>>>>>>>>>>>> | SYNC SCU TO ECM |                   |
| PROCESS DATA           |              |                                        |                 |                   |
|                        |              |                                        |                 |                   |

**Step 2**: Connect SCU A to SMK-SP cable, check that the wire is correct according to the guide diagram then click to "**CONNECT TO SCU A**". You read KEYID from SCU A or saved file then disconnect to SCU A.

**Step 3**: Connect SCU B to SMK-SP cable, check that the wire is correct according to the guide diagram then click to **CONNECT TO SCU B**" and read KEYID from SCU B or saved file.

Step 4: Click to "COPY" button to select KEYID position to desired position

NOTE: You must complete all the steps according to the instructions on software until the finish.

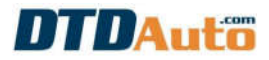

| HONDA - SH MODE 2019 SMART KEY - COPY KEYID FROM SCU A                                                                 | TO SCU B                                                                |
|----------------------------------------------------------------------------------------------------|-------------------------------------------------------------------------|
| COPY KEYID FROM                                                                                                    | SCU A TO SCU B                                                          |
| SCU A CONNECT TO SCU READ KEYID#                                                                                       | SCU B<br>CONNECT TO SCU<br>READ KEYID#                                  |
| KEYID # INFORMATION         KEYID 1:       259343376         KEYID 2:       153141806         KEYID 3:       013463180 | KEYID 1: No key COPY<br>KEYID 2: 146017342 COPY<br>KEYID 3: No key COPY |
| KEYID 4:       151800394       COPY         WRITE DATA       WRITE TO SCU                                              | KEYID 4: No key                                                         |

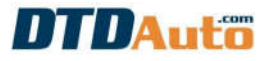

#### **3.7 COPY DATA FROM RESOURCE SCU TO TARGET SCU**

Used to copy data from SCU to your current SCU.

# NOTE: You must complete all the steps according to the instructions on software until the finish.

| CONNECT TO SCU | SH               | MODE SMART K   | (EY             | SMART KEY PROCEDURE |
|----------------|------------------|----------------|-----------------|---------------------|
| PROCESS KEVID  |                  | PART CODE: K29 |                 |                     |
| ECMID          | KEYID 1          | KEYID 2        | KEYID 3         | KEYID 4             |
| 123456789      | 259343376        | 153141806      | 013463180       | 151800394           |
| PREAD KEYID    |                  | ON/OFF KEYID   | SYNC SCU TO ECM |                     |
| COPY DATA FRO  | M SCU A TO SCU B | EDIT DATA      | ВАСКИР          |                     |
|                |                  | <b>L</b>       |                 |                     |
| ·              |                  |                |                 |                     |
|                |                  |                |                 |                     |
| COM Acom       |                  |                |                 |                     |

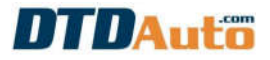

#### **3.8 BACKUP SCU DATA**

**Step 1**: Click to "**BACKUP**" to backup SCU data to folder in your computer.

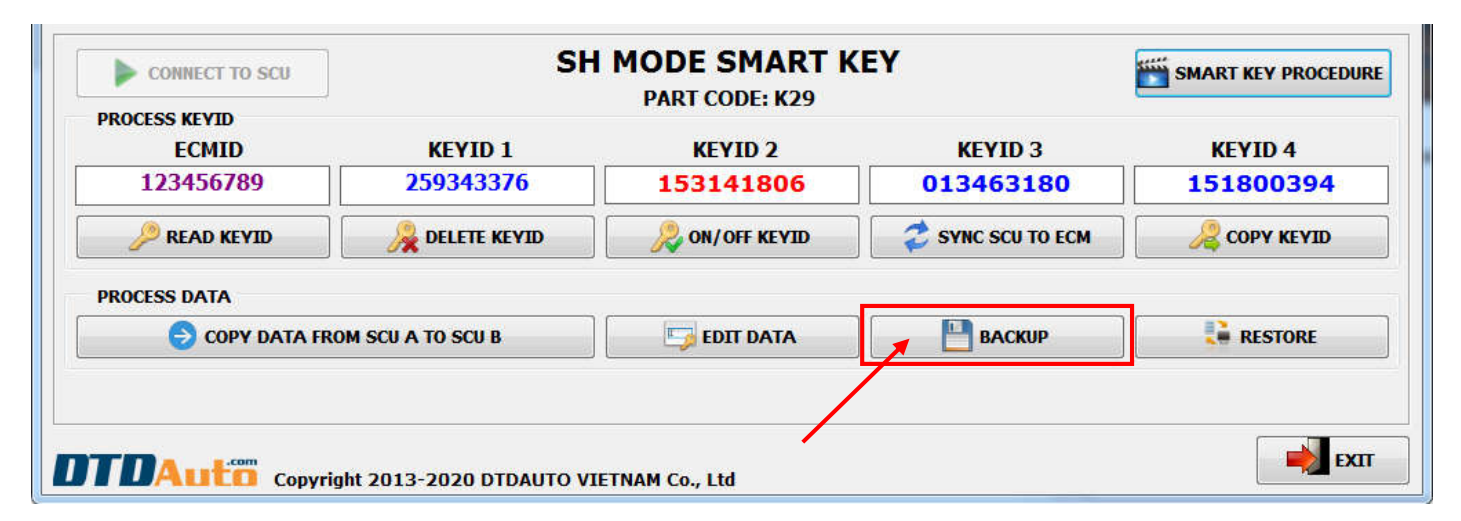

Step 2: You select folder that you want to save SCU data then click to "BACKUP"

| BACKUP SMARTKEY DATA                           | 11110  |        |
|------------------------------------------------|--------|--------|
| Where do you want to backup SCU data?          |        |        |
|                                                | •      | SELECT |
| Notes: Please add suggestions to the file name |        |        |
| Examples: best friend, neighbor                |        |        |
| Copyright 2013-2020 DTDAUTO VIETNAM Co., Ltd   | ВАСКИР | EXIT   |

### 3.9 RESTORE SCU DATA

If you want to restore SCU data from data that you saved at computer then you click to "**RESTORE**" button and do as instruction on the screen.

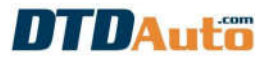

#### Step 1: Click to "RESTORE" button

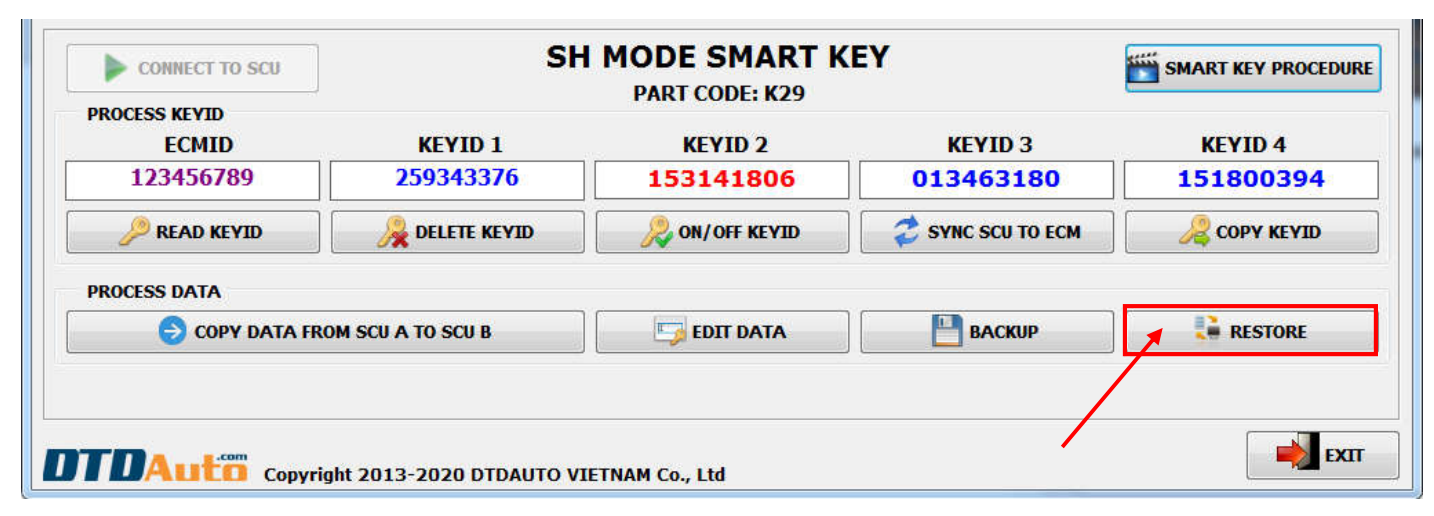

Step 2: You select data file that you want to restore data for SCU:

| RESTORE SMARTKEY DATA                                       | <b>X</b> |
|-------------------------------------------------------------|----------|
| Where do you want to restore SCU data from?                 |          |
| D:\SMARTKEYBACKUP\BACKUP_PCX_SMARTKEY_20_12_2019 11-59'.bin | SELECT   |
| 4                                                           | •        |
|                                                             |          |
| Copyright 2013-2020 DTDAUTO VIETNAM Co., Ltd                |          |

You click to "**RESTORE**" to restore SCU data.

#### **3.10 EDIT DATA TO PERFORM ADVANCE FUNCTION**

You click to "EDIT DATA" button to perform advance function for editing SCU data.

| CONNECT LEA  |                   | AD SMARTKEY 2018<br>PART CODE: K12 |              | SMART KEY PROCEDUR |  |
|--------------|-------------------|------------------------------------|--------------|--------------------|--|
| ECMID/KEYID# | ECMID/KEYID#      | KEYID#                             | KEYID#       | KEYID#             |  |
| ]            | FIND ECMID/KEYID# |                                    | CREATE SCU D | ATA WITH 1 KEYID   |  |
| PROCESS DATA | M SCU A> SCU B    | EDIT DATA                          | ВАСКИР       | RESCUE             |  |
|              |                   |                                    |              |                    |  |

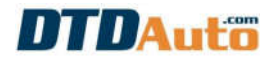

#### INDEX

| I. | INTRODUCTION                                  | 2  |   |
|----|-----------------------------------------------|----|---|
|    | 1.1 APPLICATION & FUNCTION                    |    | 3 |
|    | 1.2 PACKAGE                                   |    | 7 |
|    | 1.3 IMPORTANT NOTES                           | {  | 8 |
| 2. | . GUIDE INSTALL MOTODATA SOFTWARE             | 8  |   |
| 3. | . USE MOTODATA FOR SMARTKEY PRO 7             | 9  |   |
|    | 3.1 READ KEYID# AND ECMID                     | 9  | 9 |
|    | 3.2 DELETE KEYID                              | 14 | 4 |
|    | 3.3 CREATE SCU DATA WITH 01 KEYID             | 10 | 6 |
|    | 3.4 ON/OFF KEYID                              | 19 | 9 |
|    | 3.5 SYNC SCU TO ECM                           | 2  | 1 |
|    | 3.6 COPY KEYID FROM SCU A TO SCU B            | 22 | 2 |
|    | 3.7 COPY DATA FROM RESOURCE SCU TO TARGET SCU | 2! | 5 |
|    | 3.8 BACKUP SCU DATA                           | 20 | 6 |
|    | 3.9 RESTORE SCU DATA                          | 2  | 7 |
|    | 3.10 EDIT DATA TO PERFORM ADVANCE FUNCTION    | 30 | 0 |
|    |                                               |    |   |

#### **DTDAUTO VIETNAM Co., Ltd**

| Phone: (+84)913.555.416, (+84)913.001.79 |
|------------------------------------------|
|------------------------------------------|

WhatsApp: +84913555416/ +84912216555

- Address 1: No. D1, 93 Alley, Cau Giay st., Hanoi, Vietnam
- Address 2: Floor 3, BuildingA25, Institute of Physics / Institute of Science and Technology of Vietnam, No. 18 Hoang Quoc Viet, Hanoi, Vietnam

Email: dtdauto@gmail.com

Website: http://www.dtdauto.com; http://www.cartools.com.vn; http://www.cartraining.com.vn